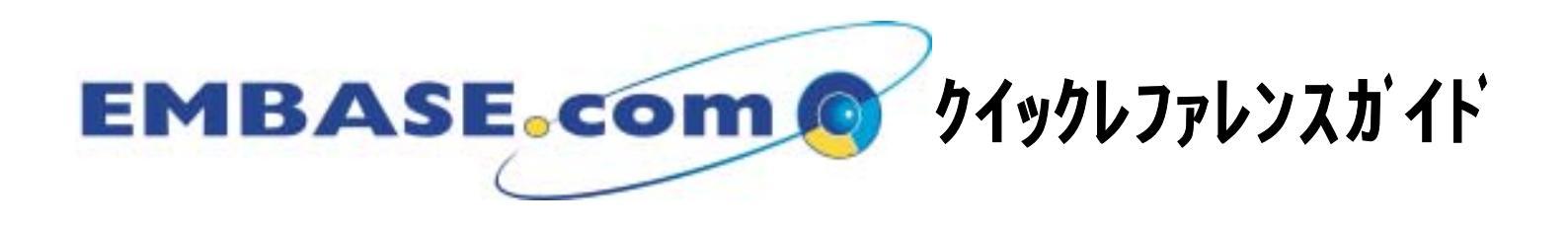

エルゼビア・サイエンス株式会社 電子図書館サービス データベースセールス

## 1. EMBASE.comの特徴

圧倒的な情報量(収録数、収録分野)

EMBASEとMEDLINEの合体による5,000誌、1,300万レコード

どこよりも早い最新の情報

毎日更新 + 収載速度は雑誌発行後10日以内 最新情報を送るE-mailアラート

## エンドユーザーがすぐに使える簡便さ

直感的に使えるSimple検索 シソーラス(EMTREE)への自動マッピングと閲覧機能

## 上級検索者も満足させるインターフェース

検索テーマに応じたAdvanced検索

### インターネット環境のフル活用

検索結果からの豊富なリンクサイト 固定料金制 ダウンタイムが無〈24時間利用できる 同時アクセス制限がない

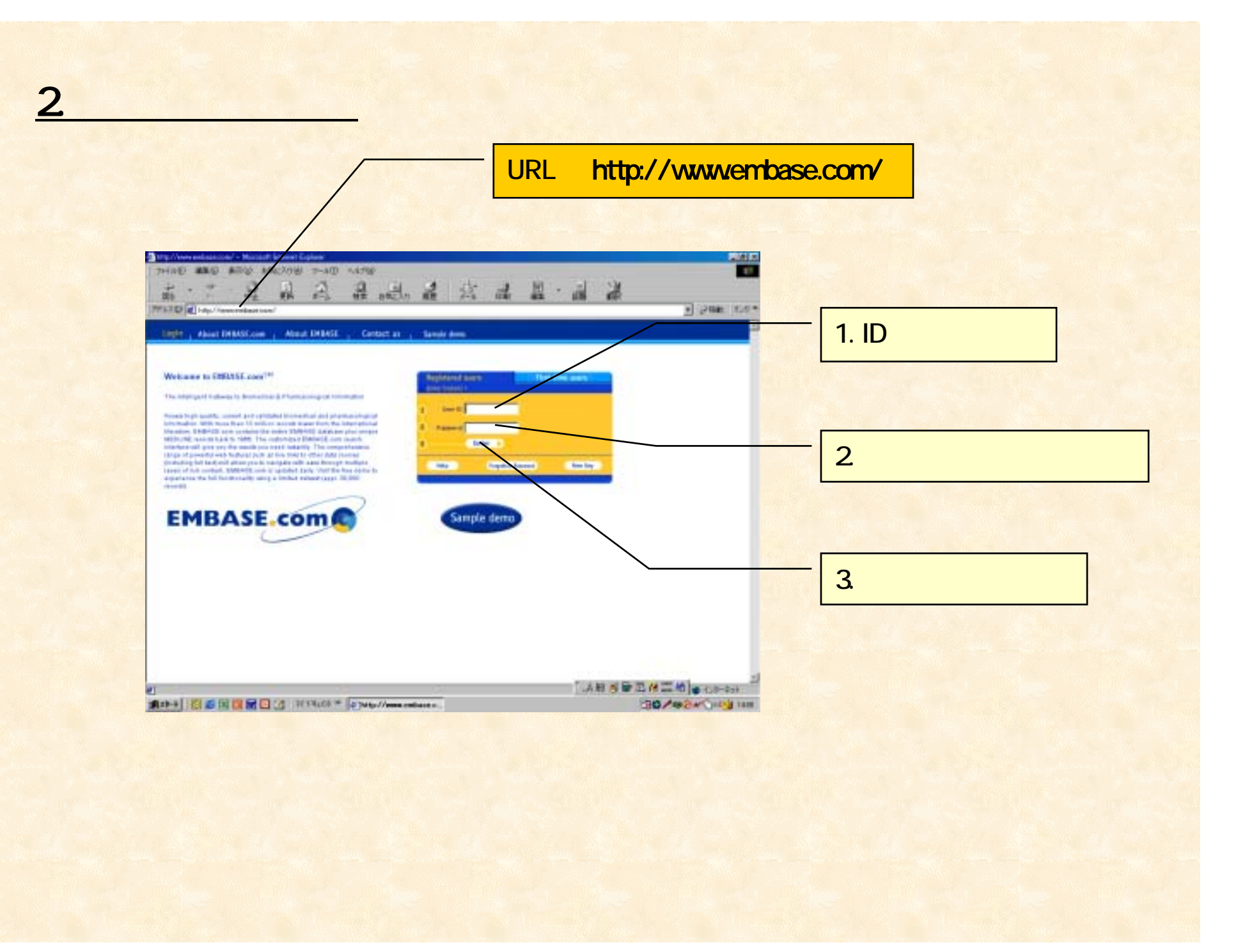

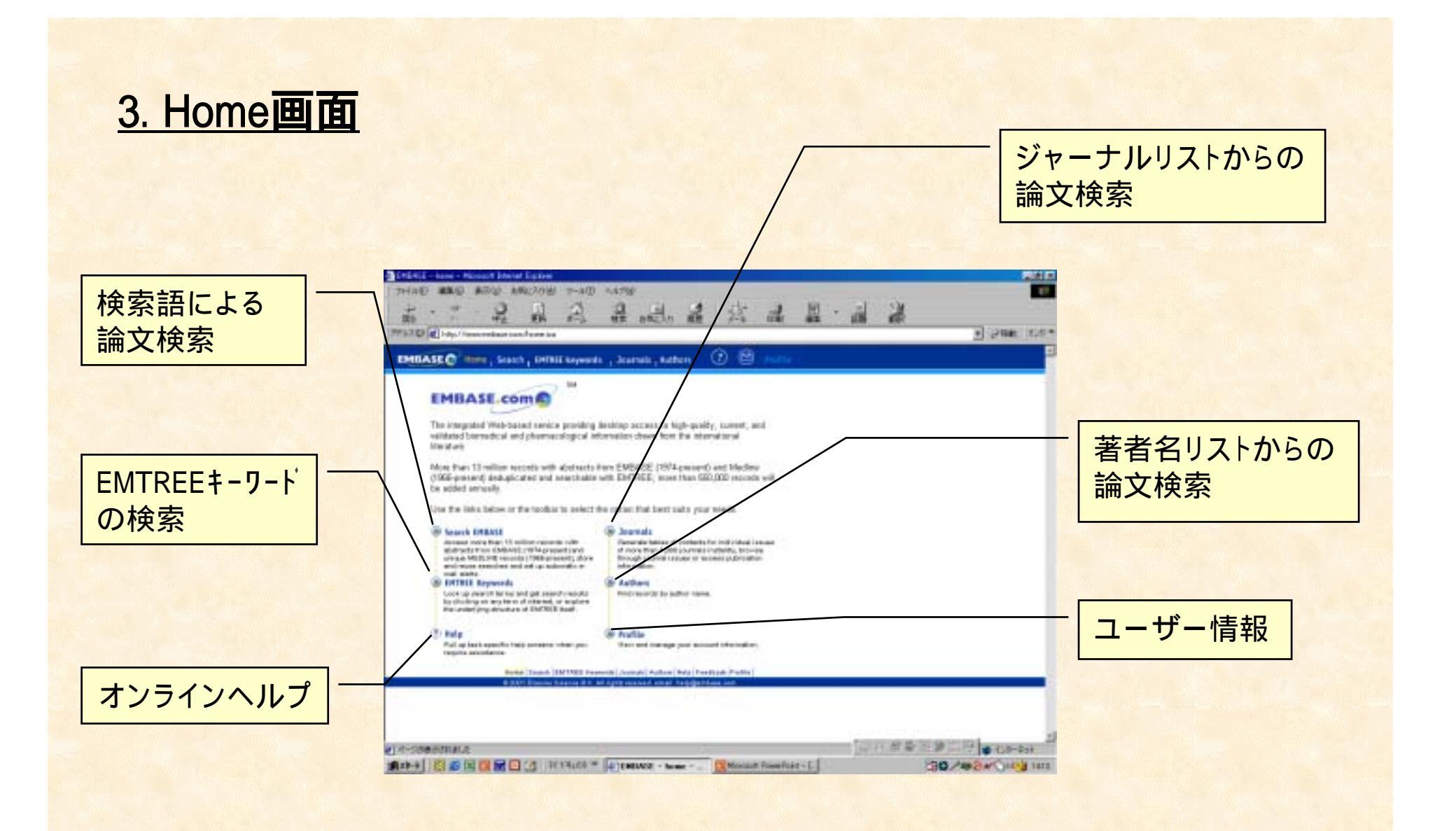

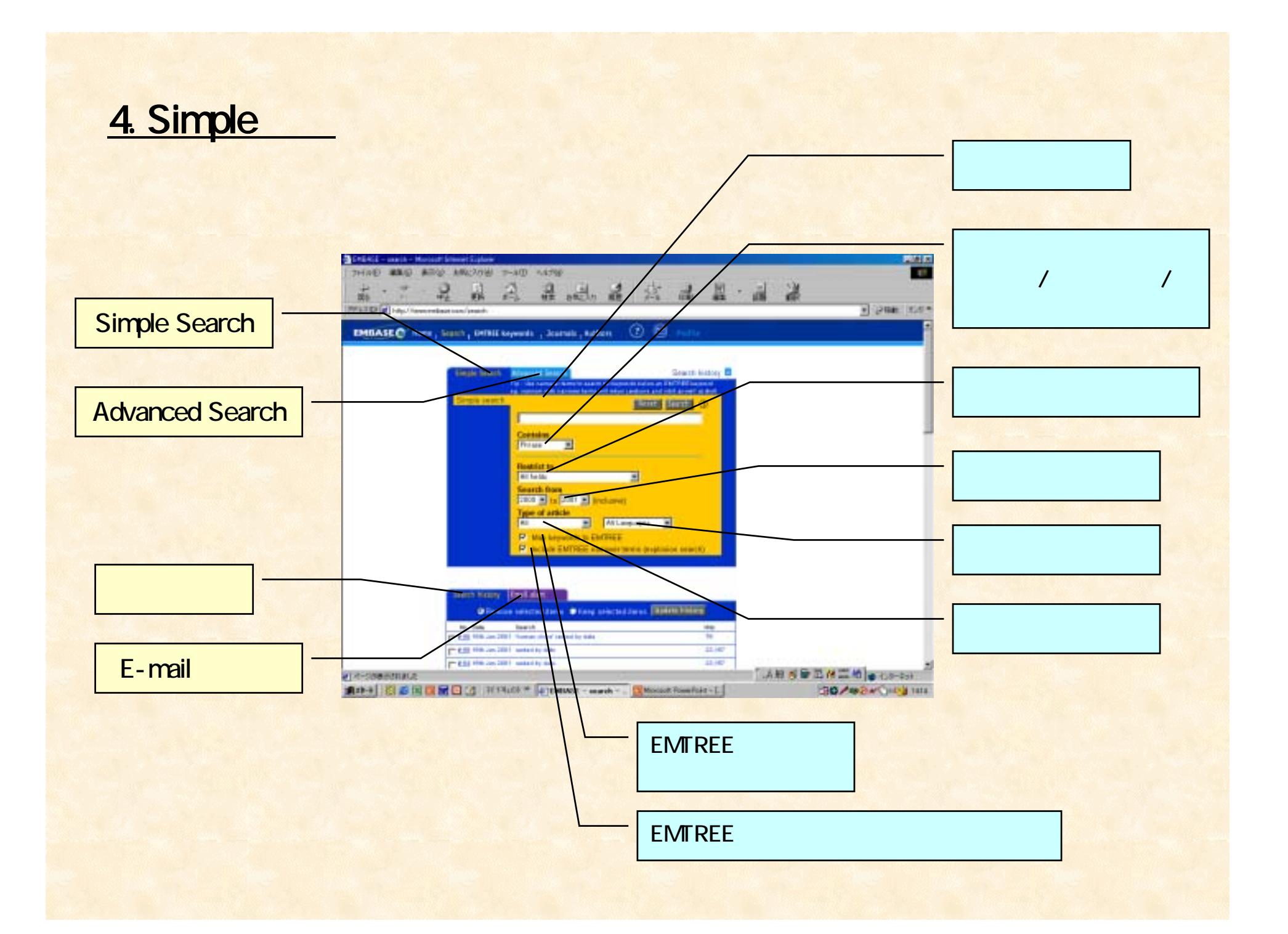

# <u>5.検索語入力の注意点(1)</u>

Contains ポックスについて

#### Phrase

2つ以上の単語から成り立つ検索語 (ascorbic acid等)を 一つの検索語として検索に使用されます。

例: ascorbic acidと入力し、Phrase選択で検索をしますと ascorbic acid になります。

#### All the words

2つ以上の検索語間のスペースは、「AND」演算子で結ばれ、 検索に使用されます。

例:ascorbic acidと入力し、All the words選択で検索をしますと ascorbic AND acid になります。

#### Any words

2つ以上の検索語間のスペースは、「OR」演算子として認識され、 検索に使用されます。

例: ascorbic acidと入力し、Any words選択で検索をしますと ascorbic OR acid になります。

# 6.検索語入力の注意点(2)

## フレーズ同士を「AND」又は「OR」で結合させたい場合

## 方法 その(1)

 1.フレーズをシングルコーテーション(')で囲みます。囲むことにより このフレーズが1つの検索語として認識されます。
2.その後にAll the words 又はAny wordsを選択し、Searchボタンを押します。

例: myocardial infarctionとheart beatをANDで結合させたい場合 'myocardial infarction' 'heart beat'と入力し、All the wordsを選択します。

## 方法 その(2)

myocardial infarctionと入力し、Phraseを選択した後、Searchボタンを押します。
検索結果の上の'myocardial infarction':deと記載された入力欄が現われるので、
これに and 'heart beat'と書き加え、再びSearchボタンを押すと絞り込み検索が
出来ます。

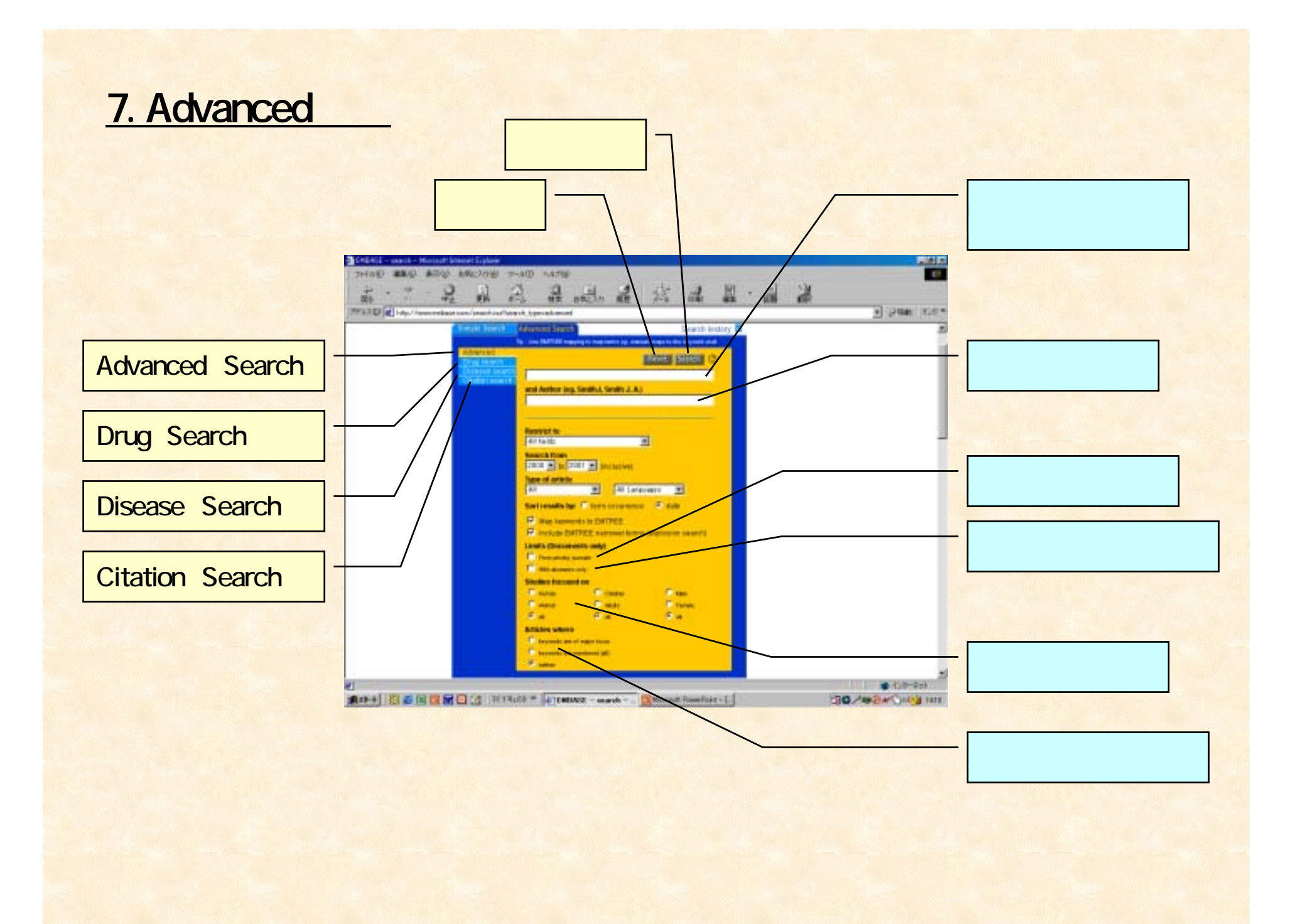

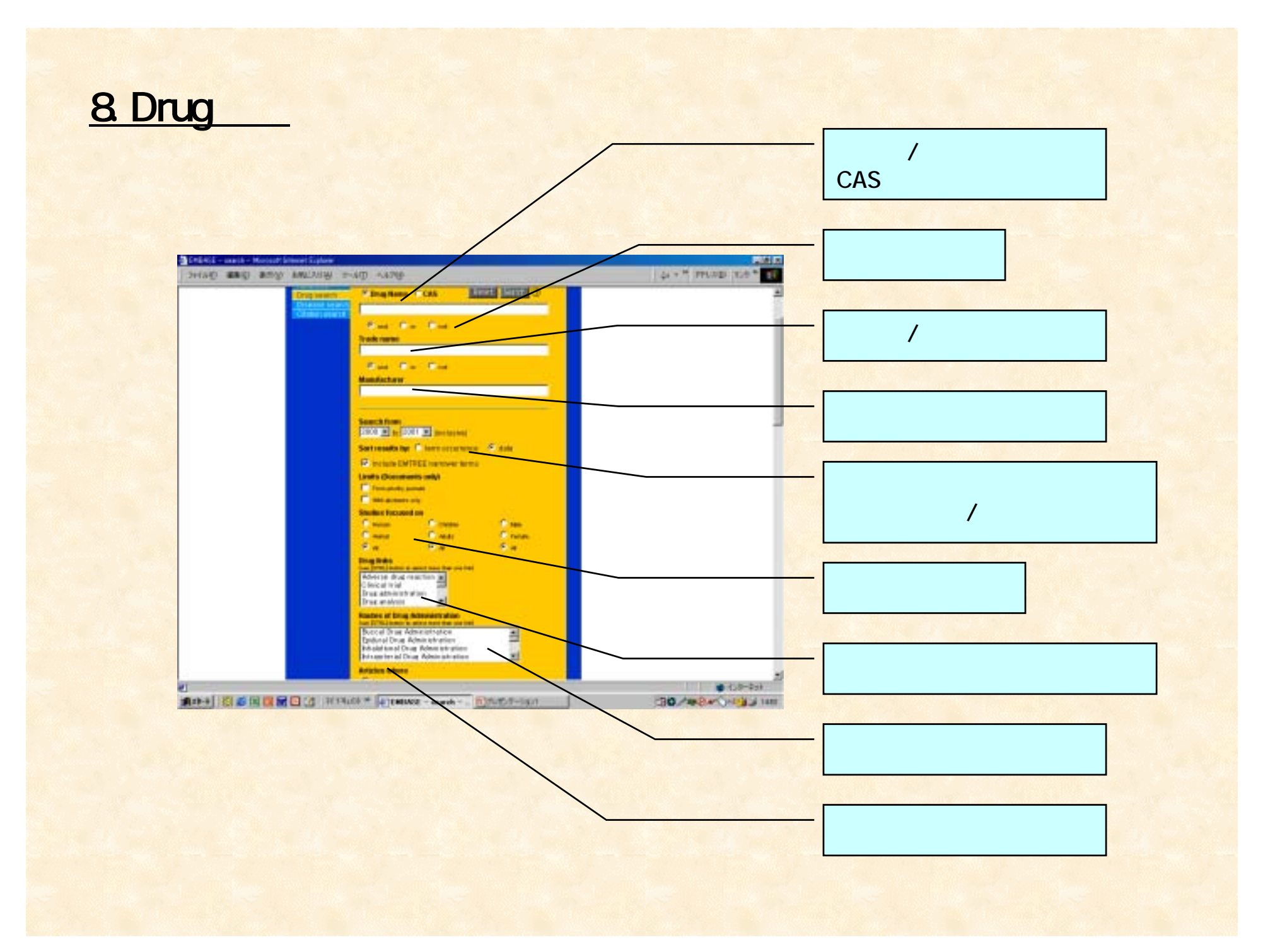

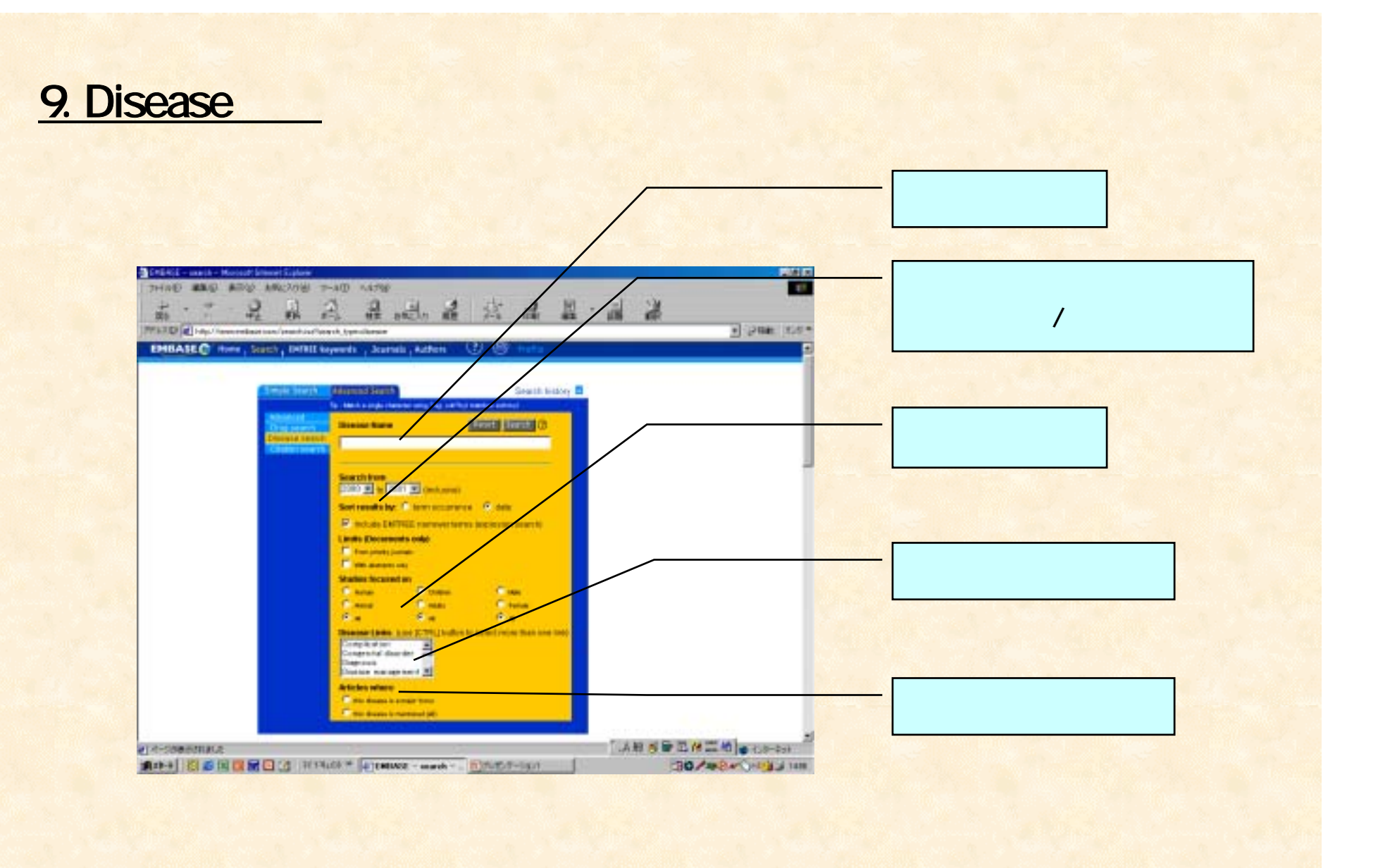

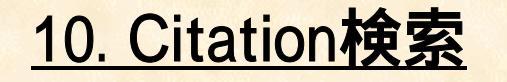

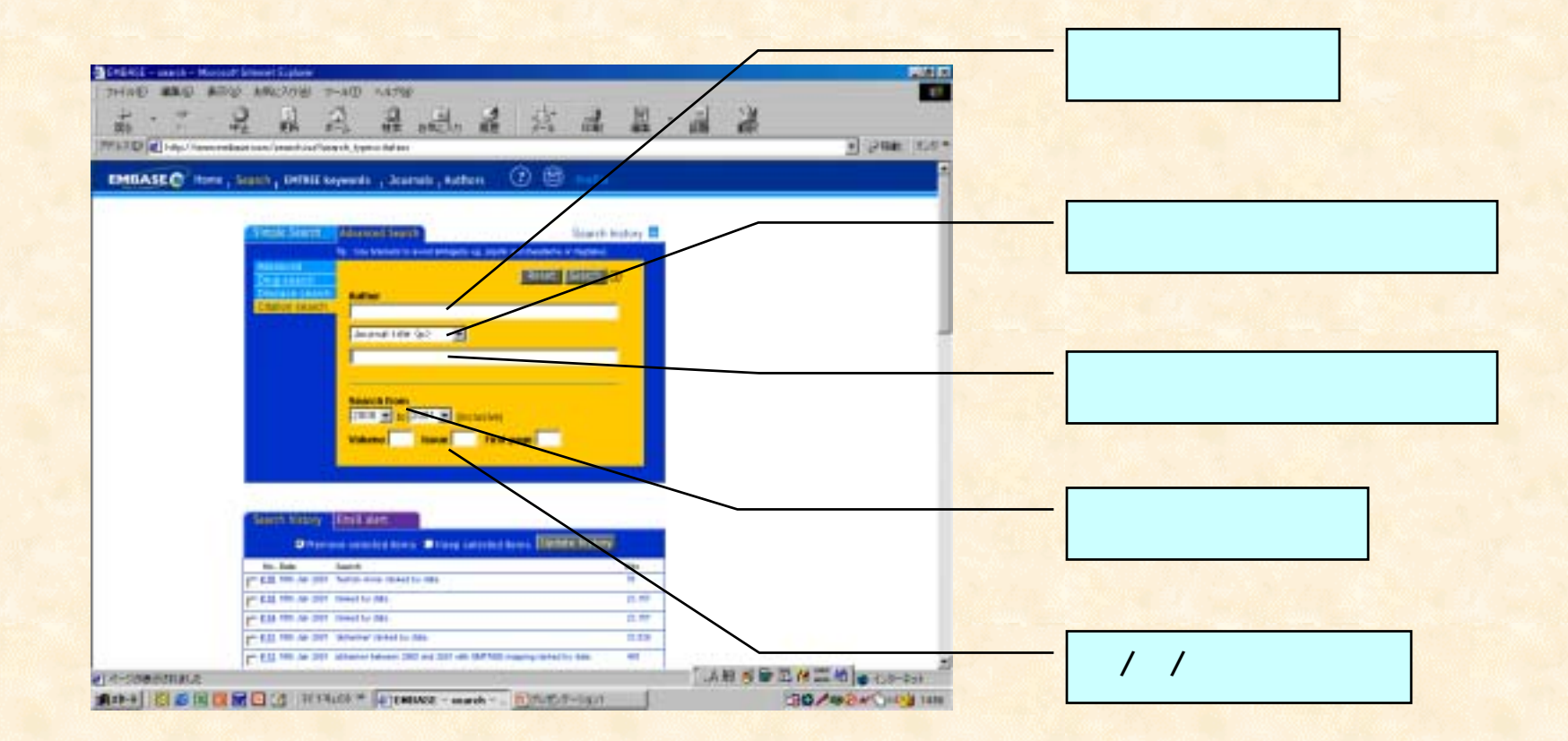

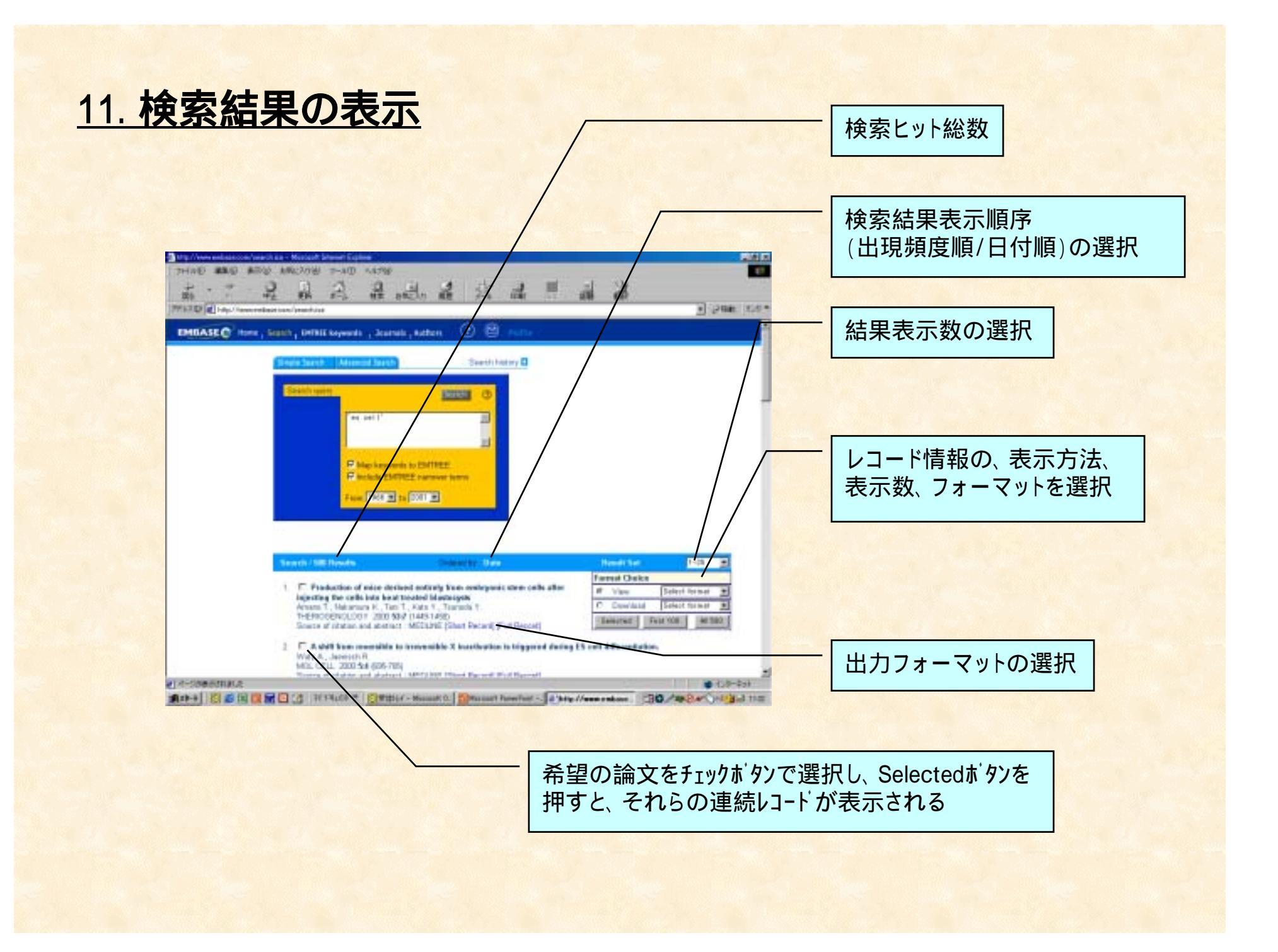

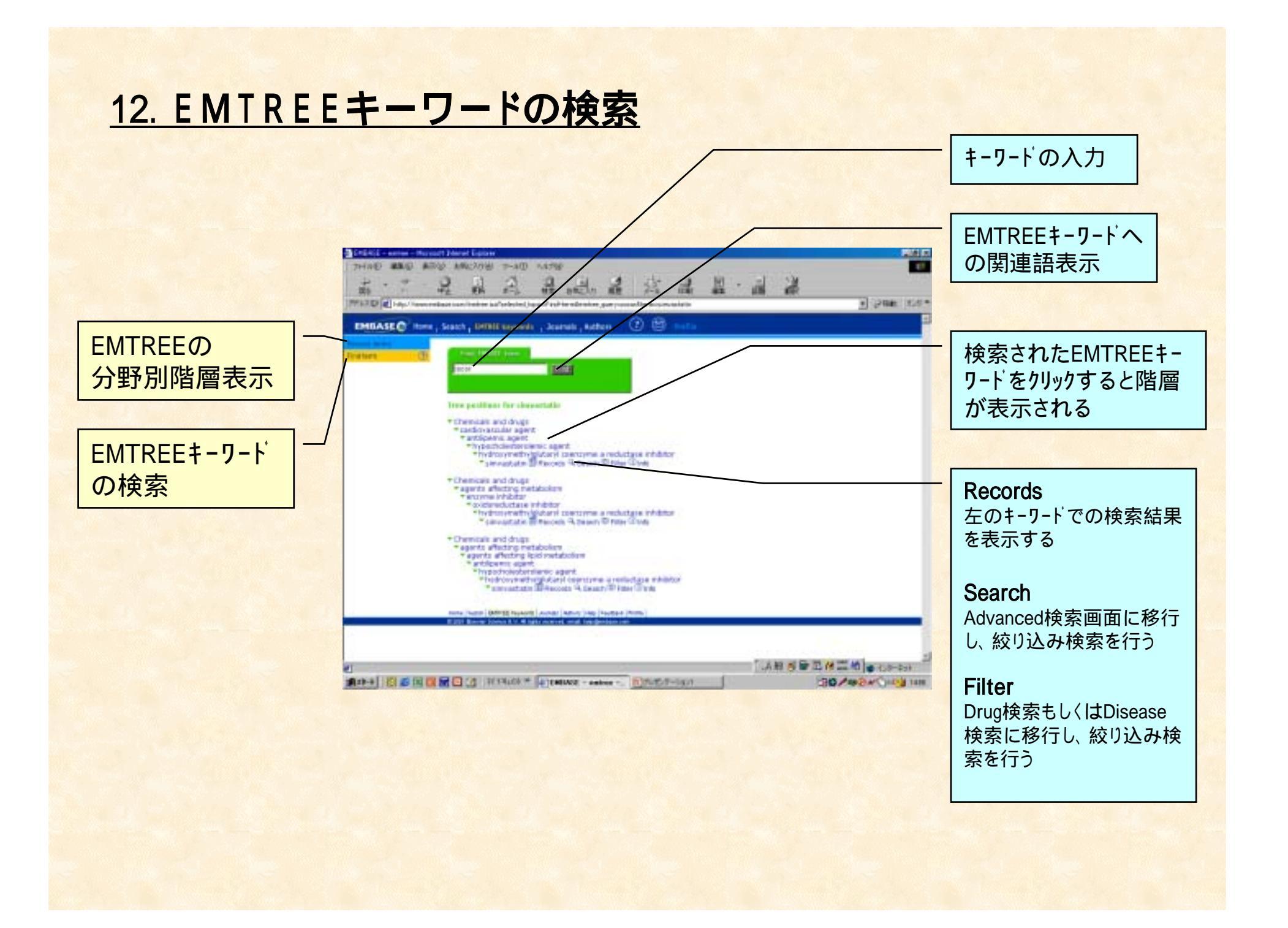

# <u>13. E-mailアラートの設定</u>

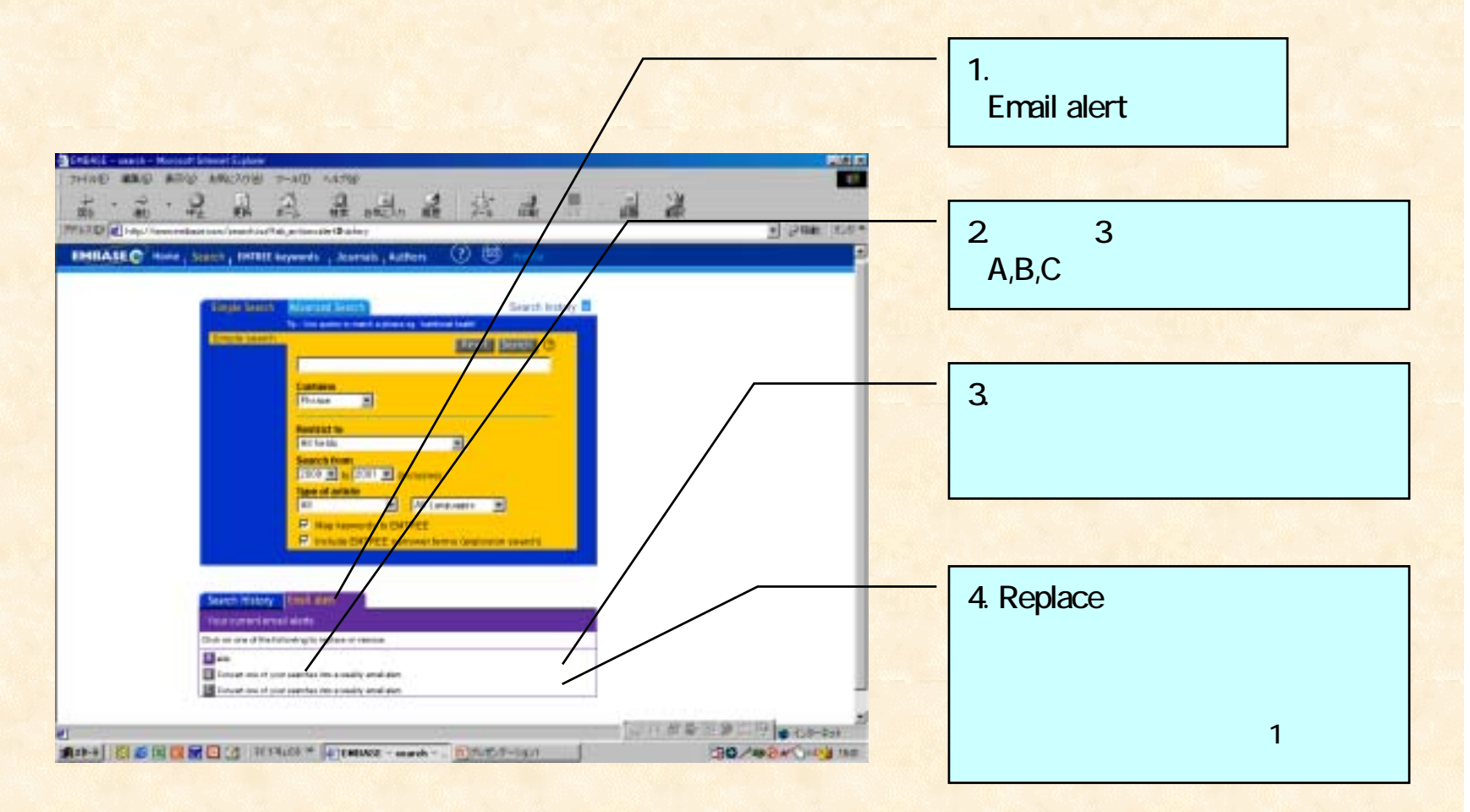